## **Press Release**

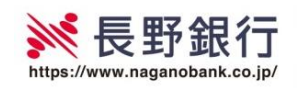

2021年3月9日

各位

## 住宅ローン団体信用生命保険の保障拡充および Web 申込開始について

株式会社長野銀行(頭取 西澤 仁志)は、2021年3月1日(月)より、住宅ローン向け団 体信用生命保険(引受保険会社:クレディ・アグリコル生命保険株式会社)の保障内容を拡充す るとともに、団信 Web 申し込みサービスのお取扱いを開始しました。多様化するお客さまの保障 ニーズに応え、さらなる安心感と利便性をご提供いたします。

1 保障内容の拡充

当行で取り扱う住宅ローン向け団体信用生命保険の一部に以下の3つのお見舞金が支払われ る特約を追加しました。

| 特約が追加される | 1. がん団信プラス(がん先進付)                      |
|----------|----------------------------------------|
| 団信商品     | <ol> <li>生活習慣病団信α(がん先進付)</li> </ol>    |
| 追加される特約  | 1. がん(所定の悪性新生物)と診断確定された場合(本人)          |
|          | ☞ 100 万円(1回のみ)                         |
|          | 2. 所定の上皮内がん・皮膚がんと診断確定された場合(本人)         |
|          | ☞ 50 万円(1回のみ)                          |
|          | 3. がん(所定の悪性新生物)を原因とする先進医療の療養を受けた場合(本人) |
|          | ☞ 通算 1,000 万円(1 回 500 万円を上限)           |
| お取扱開始日   | 2021年3月1日(月)                           |
| お取扱店舗    | 県内 50 店舗(パーソナルローン支店、出張所を除く)            |

2 団信 Web 申し込みサービスの取扱開始

| サービスの特長         | クレディ・アグリコル生命保険株式会社の全商品                                           |
|-----------------|------------------------------------------------------------------|
|                 | 24 時間 365 日(メンテナンス時を除く)お客様のご都合にあわせて最短 5 分で団信                     |
|                 | 申込が可能なサービスです。                                                    |
|                 |                                                                  |
| お取扱開始日          | 2021年3月1日(月)                                                     |
| お取扱開始日<br>お申込方法 | 2021 年 3 月 1 日 (月)<br>当行ホームページまたはパンフレットの QR コードよりお申し込みください。なお、お申 |

3 ご留意事項

- (1)ご融資の際は、当行および保証会社所定の審査が必要となります。審査の結果、ご希望に 添いかねる場合もあります。
- (2)団信の加入にあたり、保険会社所定の引受審査があります。ご加入いただけない場合があ りますのでご了承願います。

以 上

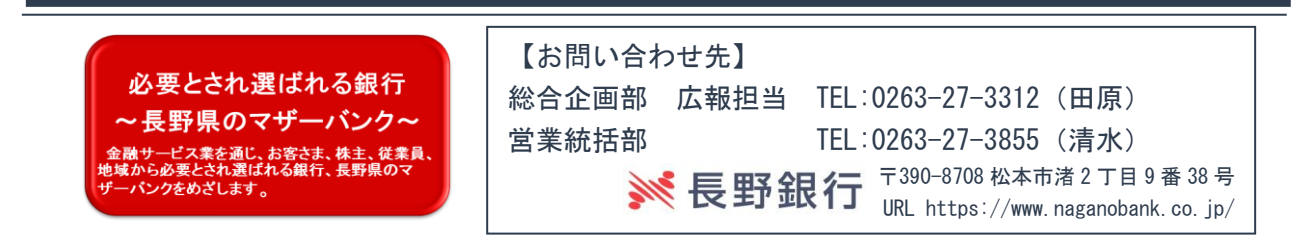

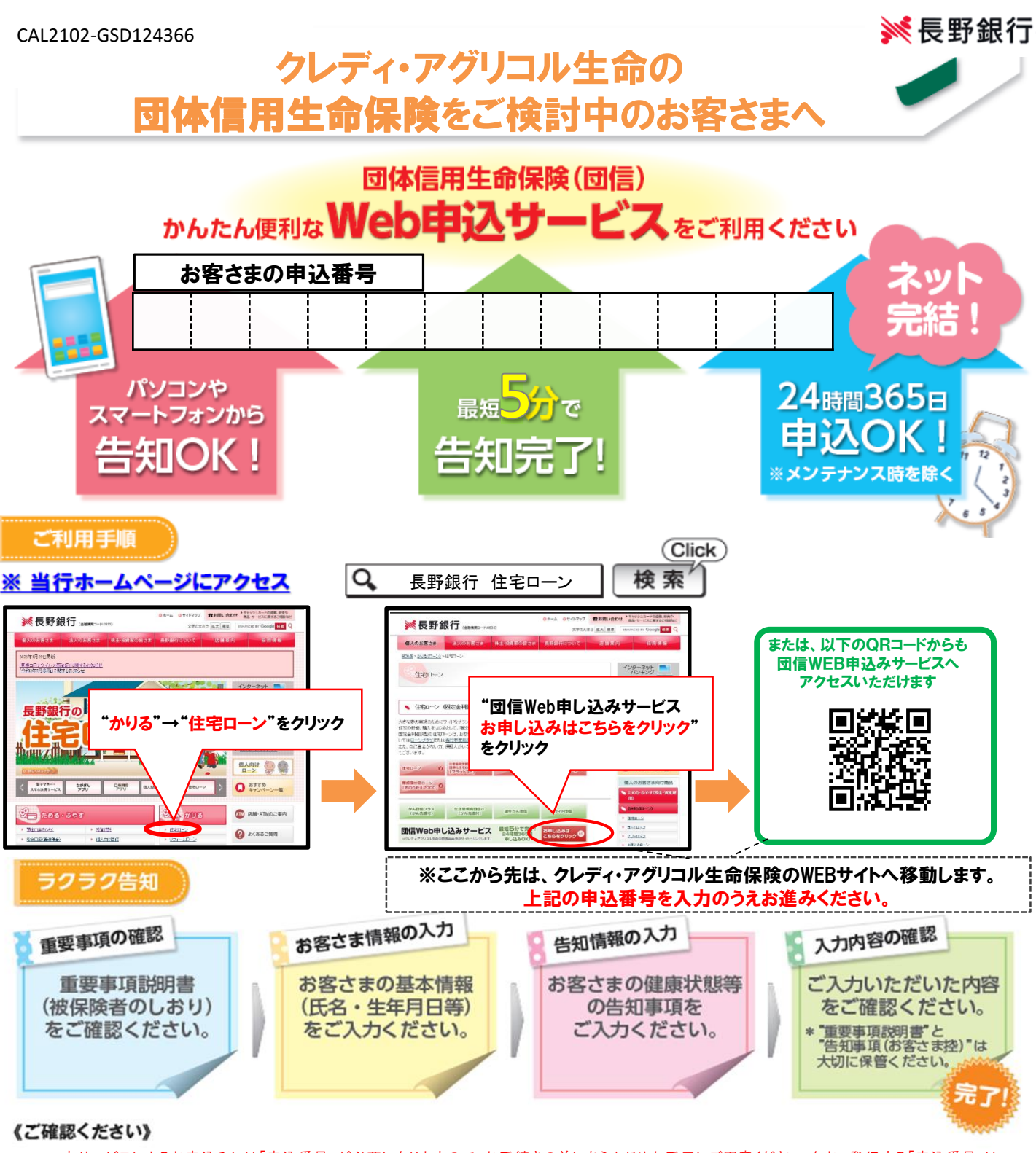

本サービスによるお申込みには「申込番号」が必要になりますので、お手続きの前にあらかじめお手元にご用意ください。なお、発行する「申込番号」は、
 1つの「申込番号」で1件のお申込みとなりますので、2口以上の団体信用生命保険を並行でお申込みされる場合は、複数の「申込番号」が必要となります。※1つの「申込番号」で複数回お申込みをされた場合、最後に行ったお申込内容のみが有効となります。
 ■本サービスは団体信用生命保険の加入可否についてのみ審査を行います。別途、住宅ローンのお申込手続および所定の審査がございます。
 ■団体信用生命保険にはお借入時の年齢に制限がございます。
 ■「団信WEB申込みサービス」をご利用いただく前に、以下についてご確認ください。

・お申込前に必ず、お申込者(被保険者)ご本人さまが、当該団体信用生命保険に関する重要事項説明書に記載の「契約概要」「注意喚起情報」をご確認ください。 ・お申込者(被保険者)さまの健康状態によっては加入をお断りする場合がございます。

・重要事項説明書に記載の「注意喚起情報」には、保険金・給付金をお支払いできない場合がある等、お申込者(被保険者)となるお客さまに不利益となる情報が記載されておりますので、必ずご確認ください。

■必ずお申込者(被保険者)ご本人さまがご入力ください(配偶者がん保障をお申込みされる場合、配偶者の告知事項は必ず配偶者さまがご入力ください)。

■お借入(予定)金額が5,000万円を超える方は、別途、保険会社所定の診断書等のご提出が必要です。

保険のお申込みに関するお問い合わせ クレディ・アグリコル生命保険株式会社 〒105-0021 東京都港区東新橋1丁目9番2号 汐留住友ビル

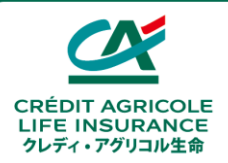

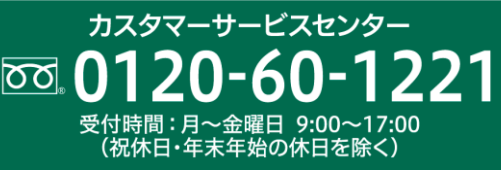

## 団信Web申込みサービス くお申込みの手順>

## 健康状態等の告知事項に該当がない方は、最短5分程度で完了します。 ※告知内容によっては、お申込完了までに時間がかかる場合があります。

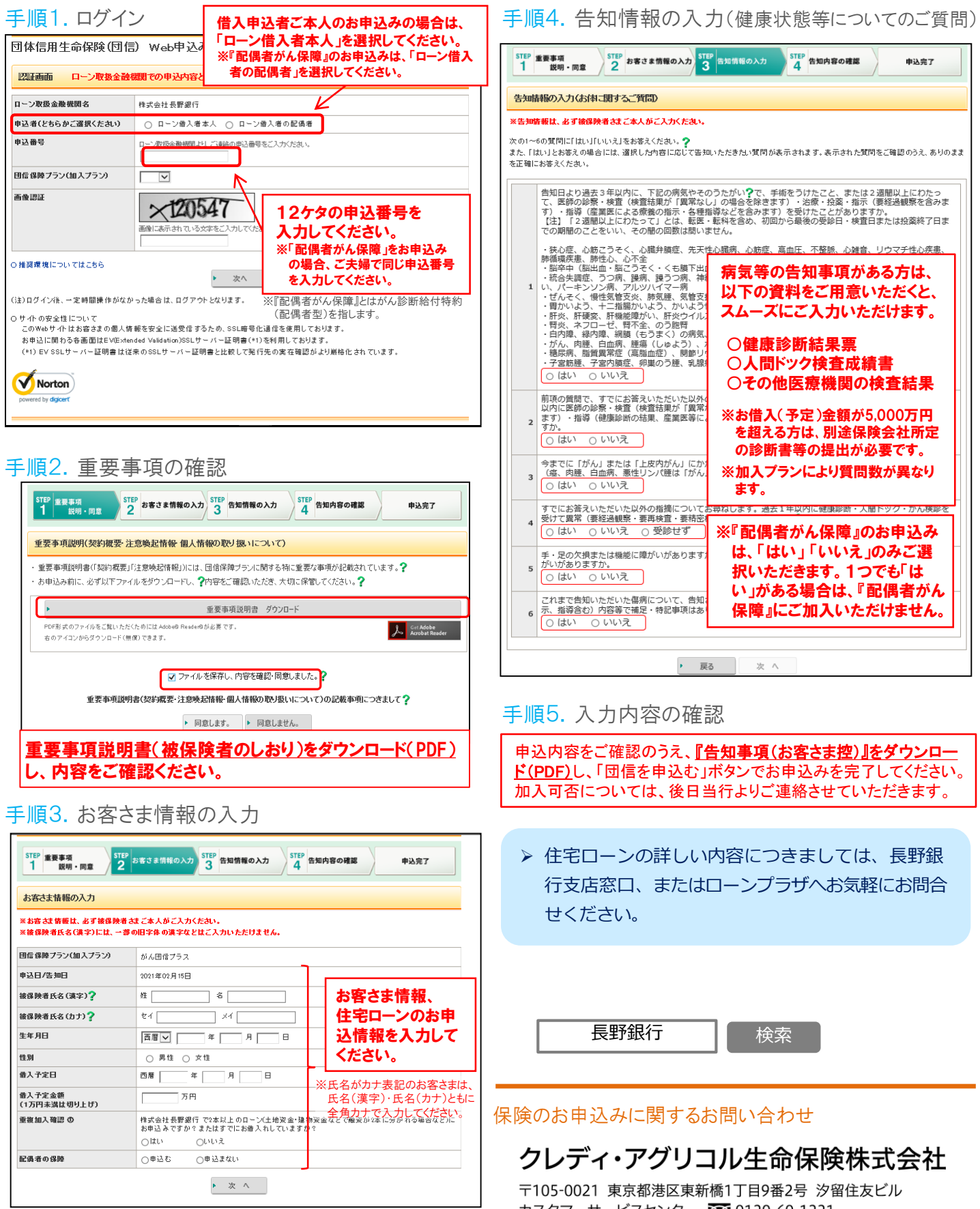

カスタマーサービスセンター 🚾 0120-60-1221 Webサイト https://www.ca-life.jp/